#### RWD AND TIRE GRANTS – PORTAL GUIDE

Recovered Materials and Abatement Program Solid Waste Trust Fund Grant Program

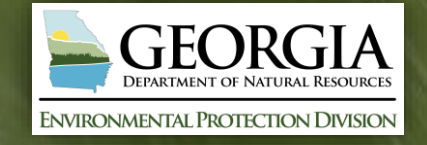

What is the SWTF Grant Administration Portal?

**Transition Timeline** 

Profile

Application

Agreement

Reporting and Reimbursement Requests

Resources

#### What is the SWTF Grant Administration Portal?

The SWTF Grant Administration Portal is an online grant management platform.

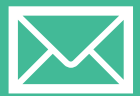

Previously, applications and reimbursement requests were downloaded by applicants/awardees and emailed to SWTF Grant Program Staff. Now, applicants/awardees may complete and submit applications and reimbursement requests online through the portal.

# **Transition Timeline**

#### **FY25 RWD and Tire Grants Applicants**

Prospective applicants of the FY25 Recycling and Waste Diversion (RWD) and Tire Products (Tire) Grants must submit their applications through the portal. Applications submitted via email or through other means will not be accepted.

#### FY23 and FY24 RWD and Tire Grants Awardees

Starting August 15, 2024, existing awardees with active projects through the RWD and Tire Grants will use the portal to submit quarterly and final reports, and reimbursement requests.

# Profile

#### **Profile: Create Account**

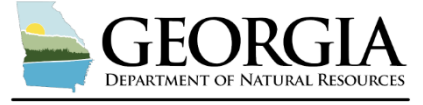

Environmental Protection Division

| Products Grant                                                                                                    | Sign In          |                       |
|----------------------------------------------------------------------------------------------------|------------------|-----------------------|
| tal                                                                                                    | Email            |                       |
| me here?                                                                                                    | Password         |                       |
| Sign Up" to create a new login.                                                                                                    |                  | ۲                     |
| ing User?                                                                                                    | Log In           | Forgot your password? |
| reated a profile under the Recycling and Waste<br>on Grant or STAR Grant portals, you will use<br>me email and password to sign in. | Need an Account? |                       |
| to pick up where you left off.                                                                                                    | Sign Up          |                       |
| your password?                                                                                                    |                  |                       |
| Forgot your Password?" A recovery email will<br>to create a new password.                                                           |                  |                       |

|                                                                                                    | <b>SEORGIA</b><br>EPARTMENT OF NATURAL RESOURCES<br>IENTAL PROTECTION DIVISION                                                                                                    |       |
|----------------------------------------------------------------------------------------------------|----------------------------------------------------------------------------------------------------|-------|
|                                                                                                    | Return to Logi                                                                                                    | in +Đ |
| Tire Products Grant<br>Portal                                                                                                    | Sign Up<br>Enter an email address and choose a password to create a new account.                                                                                                    |       |
| First time here?                                                                                                    | name@company.com                                                                                                    |       |
| Click "Sign Up" to create a new login.                                                                                                    | Password                                                                                                    |       |
| Returning User?<br>If you created a profile under the Recyclips and Waste<br>Dwersion Grant or STAR Grant bortals, you will use<br>that same email and password to signin.<br>Sign in to pick up where you left off.<br>Forcely our password?<br>Click: "Forgot your Password?" A recovery email will<br>be sent to create a new password. | Avet contain at least one sovercase letter     Must contain at least one sovercase letter     Must contain at least one sovercase letter     Must contain at least one sovercase letter     Must contain at least one sovercase letter     Must contain at least one sovercase letter     Must contain at least one sovercase letter     Must contain at least one sovercase letter     Must contain at must least one sovercase letter     Must contain at must least one sovercase letter     Must contain at must least one sovercase letter     Must contain at must least one sovercase letter     Must contain at must least one sovercase letter     Must contain at must least one sovercase letter     Must contain at must least one sovercase letter |       |

- Click on the link for the desired grant portal.
- Users will be directed to the landing page.
- If this is the users first time logging into any of the portals, the user will click the "Sign Up" button towards the bottom of the page.
- Users will be asked for an email and to create a password. The password must:
  - Contain one lowercase letter
  - Contain one uppercase letter
  - Contain one number
  - Be between 8 and 32 characters
  - Not be an email address
- After, entering in login information, users will click the "Sign Up" button.

#### **Profile: Create Profile**

|                                                                                                    | GEORG<br>DEPARTMENT OF NATURA                                                                                | <b>JI</b> RESOURCES |   |
|----------------------------------------------------------------------------------------------------|----------------------------------------------------------------------------------------------------|---------------------|---|
| Env                                                                                                    | IRONMENTAL PROTECTION                                                                                        | N DIVISION          |   |
| Tire Products Grants Homepage                                                                                 |                                                                                                    | Welcome,            | 0 |
| Next, click the box below to create your profile. Ta<br>If you need to update your profile in the future, cli | ake a moment to tell us about yourself before starting your<br>ck "Edit".<br>Create a Profile to Get Started | submission.         |   |
|                                                                                                    | wizehive                                                                                                    |                     |   |

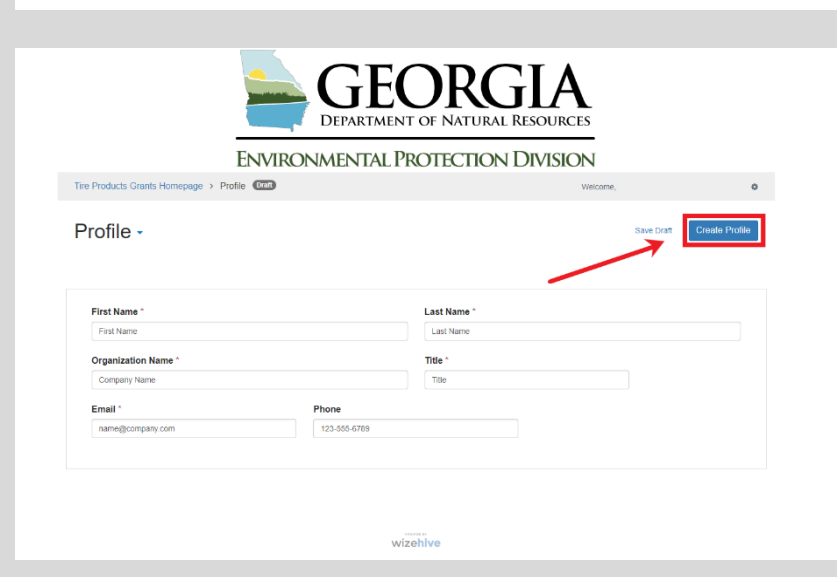

- Users will be taken to the portal homepage.
- Users will then be directed to create their profile by clicking on the "Create a Profile to Get Started" button.

- Users will be taken to the profile page and asked to fill in the required fields.
- Users will enter in their first name, last name, organization name, title, email, and phone number.
- Once the user has entered in all required fields, they will hit the "Create Profile" button.

#### **Profile: Create Profile**

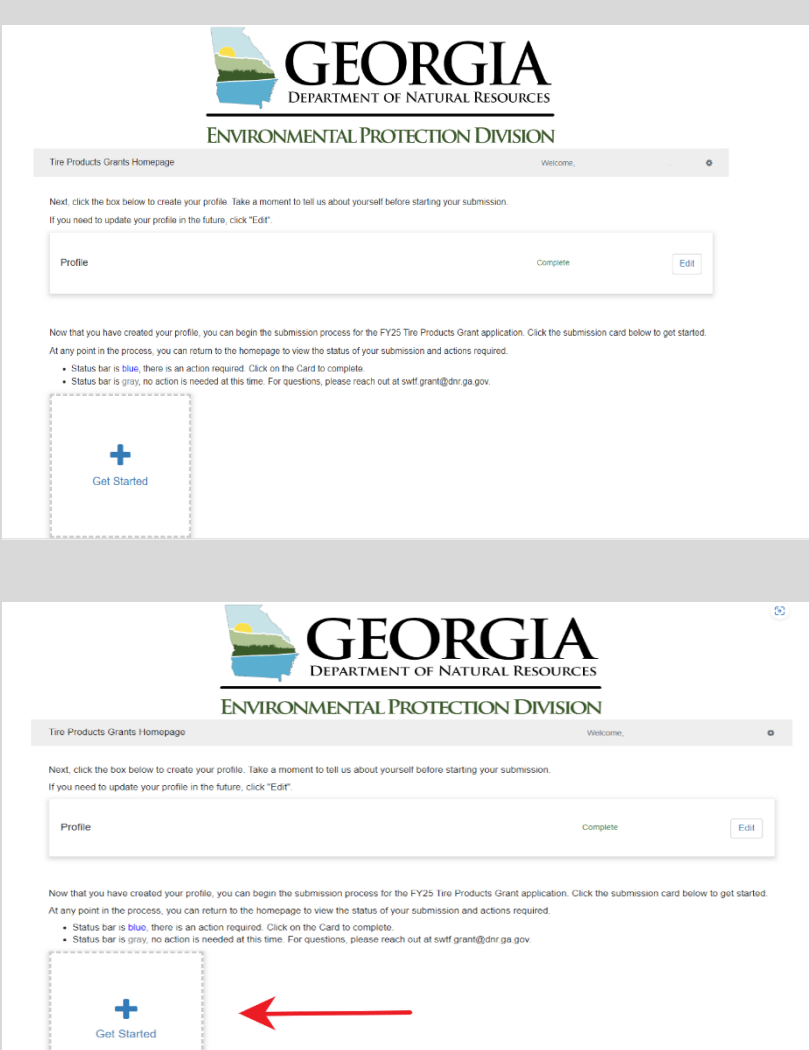

- Users now have successfully created their profile.
- Profiles can be edited at any time.

• Users will hit the "Get Started" button to begin their application.

# Application

# **Application Basics**

| Application Complete each section below     If action is required, click "Open" to complete the section.     You may save as a draft anytime throughout the process to return to later.     Make sure to hit the "Submit Application" button to send in your completed application.     Once you've submitted, you will be unable to make changes unless it is unlocked by SWTF Grant | There are 74 days remaining to submit this. | Submit<br>Application |
|----------------------------------------------------------------------------------------------------|---------------------------------------------|-----------------------|
| Program staff. For questions, please reach out to swtf.grant@dnr.ga.gov.                                                                                                    | Ļ                                           |                       |
| Project Information                                                                                                    | Action Required                             | Open                  |
| Project Narrative                                                                                                    | Action Required                             | Open                  |
| Project Timeline                                                                                                    | Action Required                             | Open                  |
| Project Budget                                                                                                    | Action Required                             | Open                  |
| Supporting Materials                                                                                                    | Action Required                             | Open                  |
| Signature                                                                                                    | Action Required                             | Open                  |

Image above is for the Tire Grant. The layout for the RWD Grant is identical.

- Users will be taken to the application page. This displays all of the sections that need to be completed.
- Next to the "Submit Application" button, users can find a reminder of how many days are left until the application is due.
- Next to each application section there is an indicator of progress.

# **Application Basics**

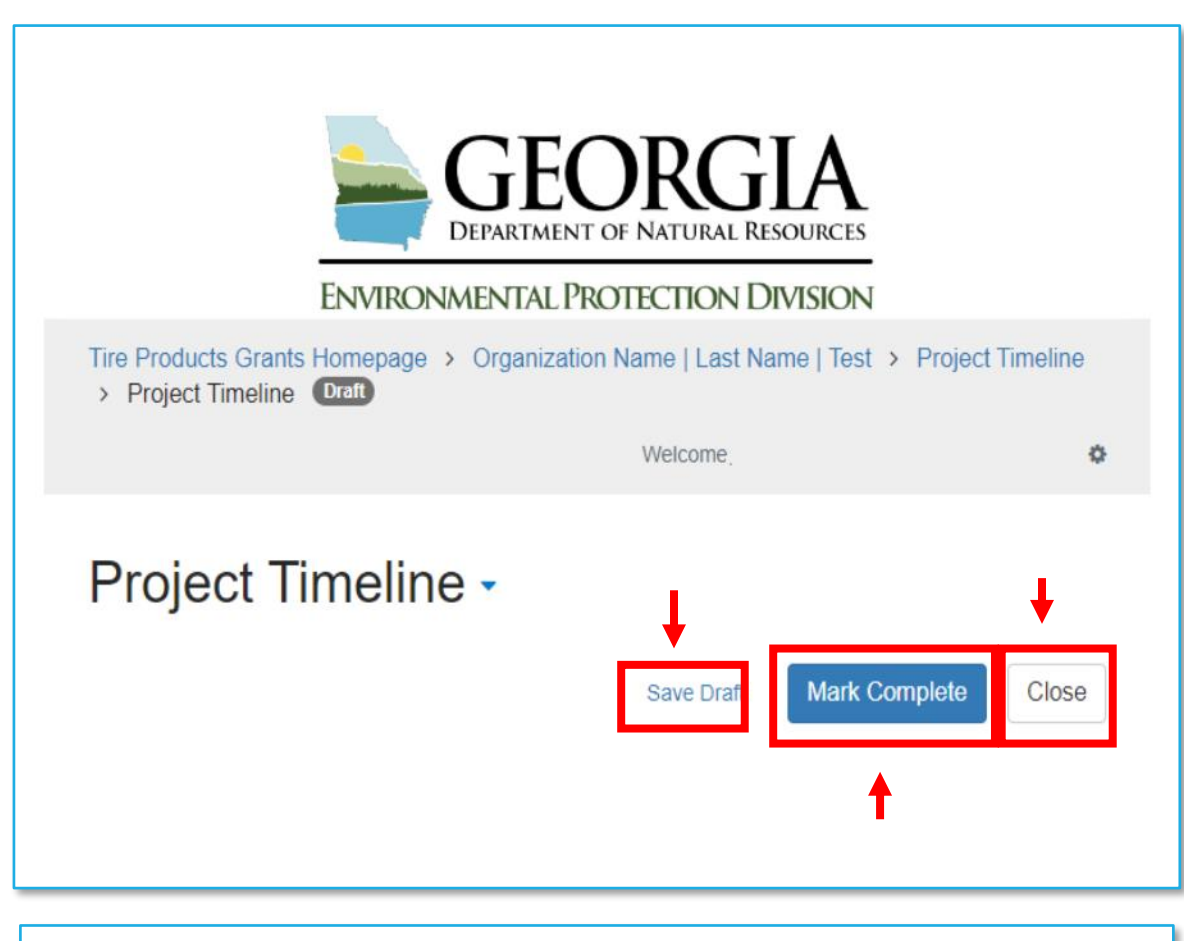

Image above is for the Tire Grant. The layout for the RWD Grant is identical.

- In each section of the application, users will have three options at the top of the section.
- The "Save Draft" button can be used to save progress and return to later.
- Once all required fields have been filled out users can hit the "Mark Complete" button to submit that section.
- The "Close" button will close that section. Make sure to "Save Draft" first!

#### **Project Information**

| roject Information                                                                                      | ר <del>י</del>                           |                                                                    | Save Draft | Mark Complete | Clos |
|----------------------------------------------------------------------------------------------------|------------------------------------------|--------------------------------------------------------------------|------------|---------------|------|
| nen you are ready to submit this step,                                                                  | please click the blue "Save" button at   | the bottom of the page.                                            |            |               |      |
| <ul> <li>You can save this form as a draft at</li> <li>When you have completed all required.</li> </ul> | any time by clicking "Save Draft" at the | ne bottom of the page.<br>Inlete" button at the bottom of the page |            |               |      |
| TE: When you have completed all rec                                                                     | uired steps, be sure to click "Submit"   | on the next page.                                                  |            |               |      |
|                                                                                                    |                                          |                                                                    |            |               |      |
|                                                                                                    |                                          |                                                                    |            |               |      |
| Project Title *                                                                                         |                                          |                                                                    |            |               |      |
|                                                                                                    |                                          |                                                                    |            |               |      |
| Local Government/Entity *                                                                               |                                          | Federal Tax ID *                                                   |            |               |      |
|                                                                                                    |                                          |                                                                    |            |               |      |
| Mailing Address                                                                                         |                                          |                                                                    |            |               |      |
| maning radioss                                                                                          |                                          |                                                                    |            |               |      |
| Address 1                                                                                               |                                          | Address 2                                                          |            |               |      |
|                                                                                                    |                                          |                                                                    |            |               |      |
|                                                                                                    | State *                                  | 2                                                                  | ZIP *      |               |      |
| City *                                                                                                  | State                                    |                                                                    |            |               |      |

The first section is Project Information. This section includes:

- Project Title
- Contact Information
- Eligibility Questions
- Funds in Advance

#### **Project Information**

Does your entity require funds in advance? \*

Yes

 $\bigcirc$  No

Provide justification as to why funds in advance are required. \*

If "yes" is selected on specific question a text box will appear. These text boxes are for users to provide more information or justification and must be completed to submit.

#### Project Narrative – Tire Grant

| Project Narrative -                           | Save Draft | Mark Complete Close |
|-----------------------------------------------|------------|---------------------|
|                                               |            |                     |
| Select the grant for which you are applying * |            | ¥                   |
|                                               |            |                     |
| Research for New Innovative Uses              |            |                     |
| Tire Products                                 |            |                     |

The next section is the project narrative. The questions are different for each trach (applicable only to the Tire Grant). The first step will be to indicate which track you are applying for.

After selecting a track, the questions associated with that track will appear.

## Project Narrative – Tire Grant (Products)

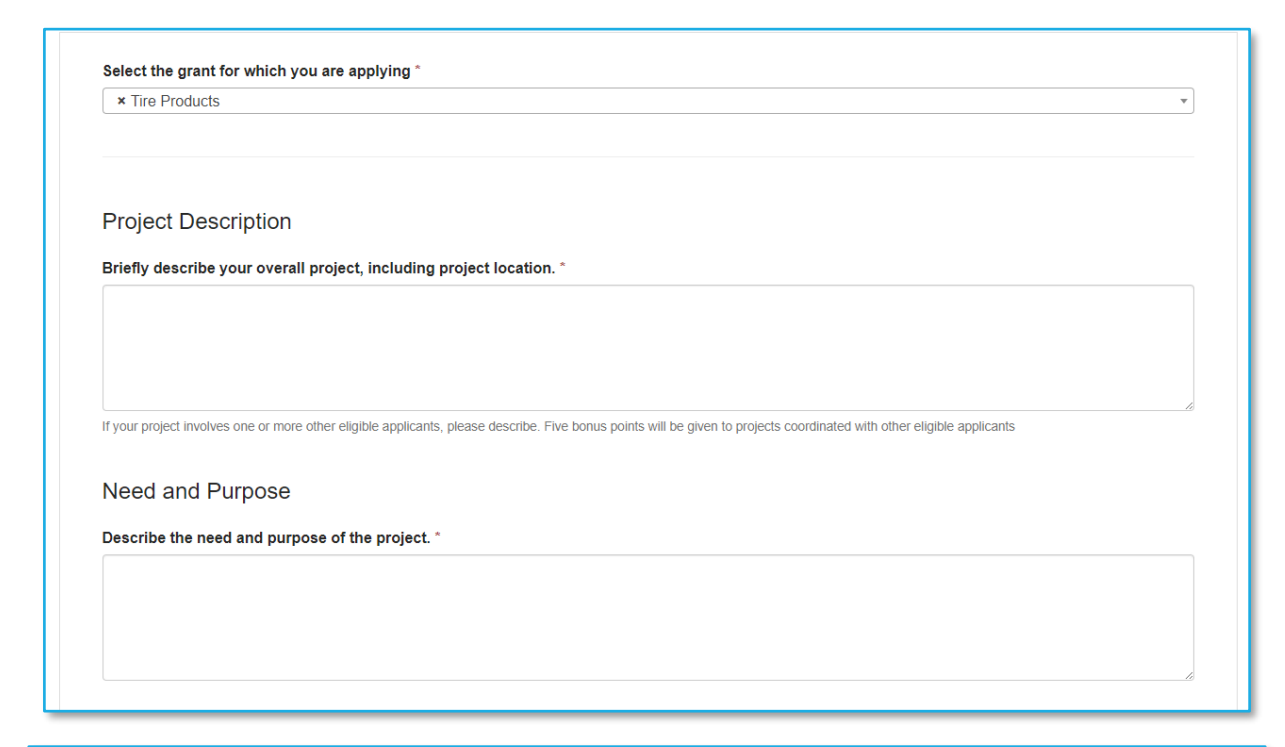

When the Products track is selected, nine questions for the track will appear.

# Project Narrative – Tire Grant (Research)

| * Research for New Innovative                                                                                              | e Uses                                                                                                    | Ŧ |
|----------------------------------------------------------------------------------------------------|----------------------------------------------------------------------------------------------------|---|
|                                                                                                    |                                                                                                    |   |
|                                                                                                    |                                                                                                    |   |
| Priofly deparibe your everall re                                                                                           | essareh project, including the peed and purpose *                                                                                                    |   |
| Briefly describe your overall re                                                                                           | esearch project, including the need and purpose                                                                                                    |   |
|                                                                                                    |                                                                                                    |   |
|                                                                                                    |                                                                                                    |   |
|                                                                                                    |                                                                                                    |   |
|                                                                                                    |                                                                                                    |   |
|                                                                                                    |                                                                                                    |   |
| f your project involves one or more oth                                                                                    | ther eligible applicants, please describe. Five bonus points will be given to projects coordinated with other eligible applicants.                                                                            | / |
| if your project involves one or more oth                                                                                   | ther eligible applicants, please describe. Five bonus points will be given to projects coordinated with other eligible applicants.                                                                            |   |
| If your project involves one or more oth                                                                                   | ther eligible applicants, please describe. Five bonus points will be given to projects coordinated with other eligible applicants.                                                                            |   |
| If your project involves one or more oth                                                                                   | ther eligible applicants, please describe. Five bonus points will be given to projects coordinated with other eligible applicants.                                                                            |   |
| If your project involves one or more off                                                                                   | ther eligible applicants, please describe. Five bonus points will be given to projects coordinated with other eligible applicants.                                                                            |   |
| If your project involves one or more off                                                                                   | ther eligible applicants, please describe. Five bonus points will be given to projects coordinated with other eligible applicants.                                                                            |   |
| f your project involves one or more oth                                                                                    | ther eligible applicants, please describe. Five bonus points will be given to projects coordinated with other eligible applicants.                                                                            |   |
| f your project involves one or more off                                                                                    | ther eligible applicants, please describe. Five bonus points will be given to projects coordinated with other eligible applicants.                                                                            | A |
| f your project involves one or more off                                                                                    | ther eligible applicants, please describe. Five bonus points will be given to projects coordinated with other eligible applicants.                                                                            | A |
| f your project involves one or more off                                                                                    | ther eligible applicants, please describe. Five bonus points will be given to projects coordinated with other eligible applicants.                                                                            | A |
| f your project involves one or more alt<br>Describe the objective(s) of the<br>Methodology                                 | ther eligible applicants, please describe. Five bonus points will be given to projects coordinated with other eligible applicants.                                                                            | A |
| r your project involves one or more off<br>Describe the objective(s) of the<br>Methodology                                 | ther eligible applicants, please describe. Five bonus points will be given to projects coordinated with other eligible applicants.                                                                            | A |
| f your project involves one or more off<br>Describe the objective(s) of the<br>Methodology<br>Describe the methodology you | ther eligible applicants, please describe. Five bonus points will be given to projects coordinated with other eligible applicants.<br>The research project. *                                                 | A |
| f your project involves one or more off<br>Describe the objective(s) of the<br>Methodology<br>Describe the methodology you | ther eligible applicants, please describe. Five bonus points will be given to projects coordinated with other eligible applicants.<br>The research project. *                                                 | A |
| f your project involves one or more off<br>Describe the objective(s) of the<br>Methodology<br>Describe the methodology you | ther eligible applicants, please describe. Five bonus points will be given to projects coordinated with other eligible applicants.<br>The research project. *<br>u will use to conduct the research project * | A |

When the Research track is selected, seven questions associated with the track will appear.

#### Project Narrative – RWD Grant

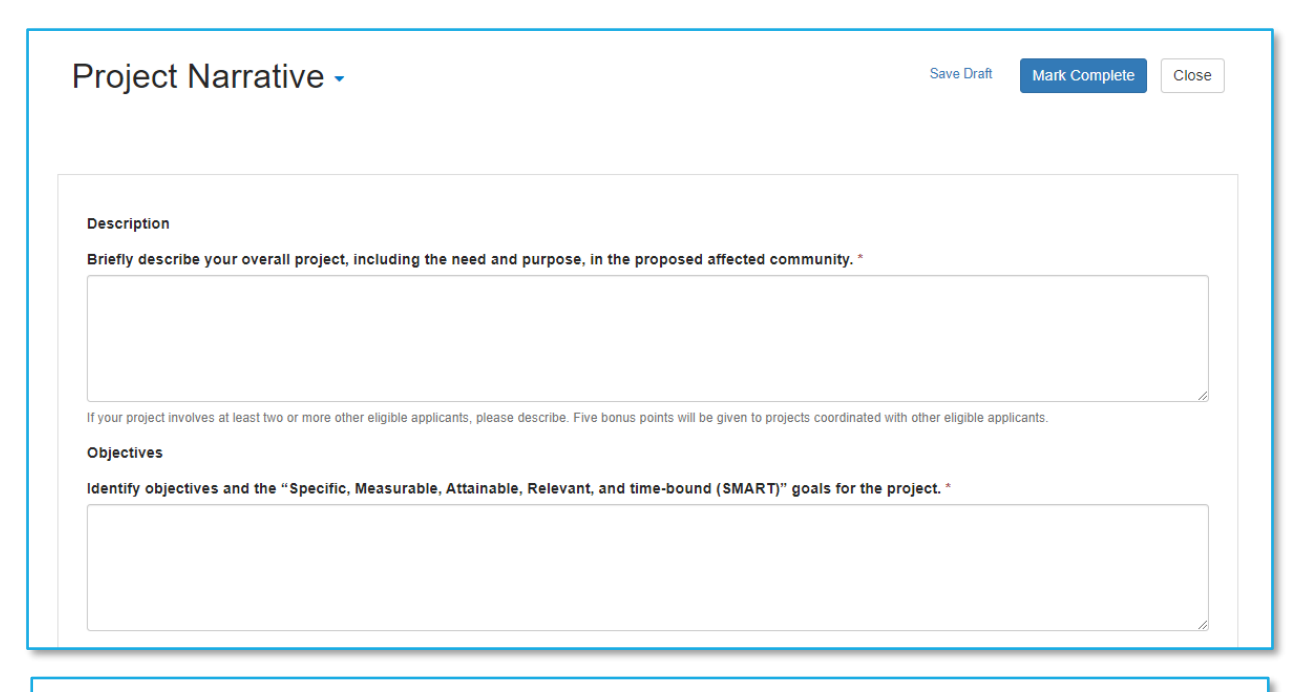

For the RWD Grant, there are seven questions. As there is only one track, there is no option to select. The questions will appear.

| Project Timeline -                                                                                                    | Close      |
|----------------------------------------------------------------------------------------------------|------------|
| Please provide your projects timeline including your project start date, activities, and project end date. Be sure to list your items in order by date.                                                                                              |            |
| Begin adding activities by clicking the +New Item button.                                                                                                    |            |
| <b>NOTE:</b> There is no time limit for the overall project; however, grant funds must be expended within 24 months of the award. In other words, the parts of the associated with Tire must occur within 24 months of grant award to be reimbursed. | ie project |
| Minimum required: 1 Maximum allowed: 50 Total Completed: 0                                                                                                    | + New Item |
|                                                                                                    |            |
| There are no items in this list yet                                                                                                    |            |
|                                                                                                    |            |
|                                                                                                    |            |
|                                                                                                    |            |
| wizehive                                                                                                    |            |
|                                                                                                    |            |

Image above is for the Tire Grant. The layout for the RWD Grant is identical.

The next section is the Project Timeline. To add in an activity users will hit the "New Item" button.

| Project Timeline -                                                                                                    | Delete                                                   | Save Draft      | Mark Complete         | Clos    |
|----------------------------------------------------------------------------------------------------|----------------------------------------------------------|-----------------|-----------------------|---------|
| tarting from the project start, use the form below to add each project milestone in sequential order. Onc<br>1. Add project start date information. (Select the same date for 'Activity Start Date' and 'Activity Comp<br>2. List key project activites. Examples include "site preparation" and "material testing"<br>3. Additional items for activities may be added as necessary.<br>4. Add project end date information (Select the same date for 'Activity Start Date' and 'Activity Compl | ce you have completed<br>pletion Date')<br>letion Date') | all required fi | elds, click "Mark Com | plete". |
| Activity Name *                                                                                                    |                                                          |                 |                       |         |
| Activity Start Date *                                                                                                    |                                                          |                 |                       |         |
| Activity Completion Date *                                                                                                    |                                                          |                 |                       |         |

After hitting "New Item" users will be taken to a separate page to input project activities. For each activity, users will include:

- Activity Name (required)
- Description (optional)
- Start Date
- Completion Date

| Starting from the project start, use the form below to add each project milestone in sequential order. Once you have completed all required fields, click "Mark Complete".  1. Add project start date information. (Select the same date for 'Activity Start Date' and 'Activity Completion Date')  3. Additional items for activities. Examples include "site preparation" and "material testing"  3. Additional items for activities may be added as necessary. 4. Add project end date information (Select the same date for 'Activity Start Date' and 'Activity Completion Date')  Last saved on 7/8/2024 at 11:14:15 AM  Activity Name*  Project Start  Activity Start Date *  Offong 2024  Activity Start Date *  Offong 2024  Activity Completion Date *  Offong 2024 | roject Timeline -                                                                                                    | Delete           | Save Changes         | Close   |
|----------------------------------------------------------------------------------------------------|----------------------------------------------------------------------------------------------------|------------------|----------------------|---------|
| Last saved on 7/8/2024 at 11:14:15 AM     Activity Name *     Project Start     Activity Description     Activity Start Date *     07/09/2024     Activity Completion Date *     07/09/2024                                                                                                    | rting from the project start, use the form below to add each project milestone in sequential order. Once you have completed<br>1. Add project start date information. (Select the same date for 'Activitiy Start Date' and 'Activity Completion Date')<br>2. List key project activites. Examples include "site preparation" and "material testing"<br>3. Additional items for activities may be added as necessary.<br>4. Add project end date information (Select the same date for 'Activitiy Start Date' and 'Activity Completion Date') | all required fie | lds, click "Mark Com | olete". |
| Activity Name * Project Start Activity Description                                                                                                    | saved on 7/8/2024 at 11:14:15 AM This form is now marked complete.                                                                                                    |                  |                      |         |
| Project Start     Activity Description     Activity Start Date *   07/09/2024   Activity Completion Date *   07/09/2024                                                                                                    | ctivity Name *                                                                                                    |                  |                      |         |
| Activity Description  Activity Start Date *  O7/09/2024  Activity Completion Date *  O7/09/2024                                                                                                    | Project Start                                                                                                    |                  |                      |         |
| Activity Start Date * 07/09/2024 Activity Completion Date * 07/09/2024                                                                                                    | ctivity Description                                                                                                    |                  |                      |         |
| Activity Start Date * 07/09/2024 Activity Completion Date * 07/09/2024                                                                                                    |                                                                                                    |                  |                      |         |
| Activity Start Date *  O7/09/2024  Activity Completion Date *  O7/09/2024                                                                                                    |                                                                                                    |                  |                      |         |
| Activity Start Date *           07/09/2024           Activity Completion Date *           07/09/2024                                                                                                    |                                                                                                    |                  |                      |         |
| Activity Start Date *           07/09/2024           Activity Completion Date *           07/09/2024                                                                                                    |                                                                                                    |                  |                      |         |
| 07/09/2024  Activity Completion Date *  07/09/2024                                                                                                    | ctivity Start Date *                                                                                                    |                  |                      |         |
| Activity Completion Date * 07/09/2024                                                                                                    | 07/09/2024                                                                                                    |                  |                      |         |
| 07/09/2024                                                                                                    | ctivity Completion Date *                                                                                                    |                  |                      |         |
|                                                                                                    | 07/09/2024                                                                                                    |                  |                      |         |

Users should also manually enter an activity line for the "Project Start" and "Project Completion" dates.

| Project Time                                               | eline -                                                                            |                                                                       | Close                                          |
|------------------------------------------------------------|------------------------------------------------------------------------------------|-----------------------------------------------------------------------|------------------------------------------------|
| Please provide your projec                                 | ts timeline including your project start                                           | date, activities, and project end date. Be sure to list               | your items in order by date.                   |
| Begin adding activities by                                 | clicking the +New Item button.                                                     |                                                                       |                                                |
| NOTE: There is no time lin<br>associated with Tire must of | nit for the overall project; however, gra<br>occur within 24 months of grant award | nt funds must be expended within 24 months of the a to be reimbursed. | ward. In other words, the parts of the project |
| ,                                                          | You have met the required minimum fo                                               | or this step. You can continue adding items if necessa                | ry up to the stated maximum.                   |
| Minimum required: 1                                        | Aaximum allowed: 50 Total Compl                                                    | eted: 3                                                               | + New Item                                     |
| Activity Type 🗢                                            | Activity Start Date 🗢                                                              | Activity Completion Date ≑                                            |                                                |
| Project Start                                              | 07/09/2024                                                                         | 07/09/2024                                                            | Edit                                           |
| Activity 1                                                 | 07/10/2024                                                                         | 07/24/2024                                                            | Edit                                           |
| Project End                                                | 07/25/2024                                                                         | 07/25/2024                                                            | Edit                                           |
|                                                            |                                                                                    |                                                                       |                                                |

Image above is for the Tire Grant. The layout for the RWD Grant is identical.

Once users have entered in all desired activities, the Project Timeline landing page will show an overview of those activities.

# **Project Budget**

|                       |                                  |                                 |                         |              |  | ~ |
|-----------------------|----------------------------------|---------------------------------|-------------------------|--------------|--|---|
| How many items do     | o you want to submit? *          |                                 |                         |              |  |   |
|                       |                                  |                                 |                         |              |  |   |
| Please enter a number | 1-10. If there are more than 10, | please fill out this form agair | after your complete the | e 10th item. |  |   |
| Running Total of G    | rant Funds Requested             |                                 |                         |              |  |   |
| \$ 0.00               |                                  |                                 |                         |              |  |   |
| Running Total Proj    | ect Cost                         |                                 |                         |              |  |   |
|                       |                                  |                                 |                         |              |  |   |

The next section is the Project Budget. Users will first be prompted to select the grant track they are applying for (only applicable to Tire Grant) and how many line items they wish to submit.

# Project Budget – Tire (Products)

| Tire Products                                                                                                    |                                               | ~ |
|----------------------------------------------------------------------------------------------------|-----------------------------------------------|---|
| How many line items do you want to submit? *                                                                              |                                               |   |
| 1                                                                                                    |                                               |   |
| Please enter a number 1-10. If there are more than 10, please fill out this form again after your complete the 10th item. |                                               |   |
| Running Total of Grant Funds Requested                                                                                    |                                               |   |
| \$ 250,000.00                                                                                                    |                                               |   |
| Total Project Cost (including TDP and associated services)                                                                |                                               |   |
| \$ 500,000.00                                                                                                    |                                               |   |
| \$ 500,000.00 Budget Line Item *                                                                                          | Grant Funds Requested                         |   |
| \$ 500,000.00 Budget Line Item * Test                                                                                     | Grant Funds Requested           \$ 250,000.00 |   |
| \$ 500,000.00 Budget Line Item * Test Are the funds attributable to a GA business? *                                      | Grant Funds Requested \$ 250,000.00           |   |
| \$ 500,000.00 Budget Line Item * Test Are the funds attributable to a GA business? * Yes                                  | Grant Funds Requested<br>\$ 250,000.00        |   |

After selecting the track and entering in the desired number of items, additional questions will appear. The picture is showing the questions asked for the Products track.

## Project Budget – Tire (Research)

| Research                                                                                                    |                                                                                    | ~ |
|----------------------------------------------------------------------------------------------------|------------------------------------------------------------------------------------|---|
| How many line items do you want to submit? *                                                                        |                                                                                    |   |
| 1                                                                                                    |                                                                                    |   |
| Please enter a number 1-10. If there are more than 10, please fill ou                                               | ut this form again after your complete the 10th item.                              |   |
| Running Total of Grant Funds Requested                                                                              |                                                                                    |   |
| \$ 250,000.00                                                                                                    |                                                                                    |   |
|                                                                                                    |                                                                                    |   |
| Running Total of Matching Contributions                                                                             |                                                                                    |   |
| \$ 5,200.00                                                                                                    |                                                                                    |   |
| Running Total Project Cost                                                                                          |                                                                                    |   |
| \$ 255200                                                                                                    |                                                                                    |   |
|                                                                                                    |                                                                                    |   |
|                                                                                                    |                                                                                    |   |
|                                                                                                    |                                                                                    |   |
| Budget Line Item *                                                                                                  | Grant Funds Requested                                                              |   |
| Budget Line Item *                                                                                                  | Grant Funds Requested \$ 250,000.00                                                |   |
| Budget Line Item *<br>Test                                                                                          | Grant Funds Requested S 250,000.00                                                 |   |
| Budget Line Item * Test Match Contribution - In-Kind                                                                | Grant Funds Requested<br>\$ 250,000.00<br>Match Contribution - Cash                |   |
| Budget Line Item * Test Match Contribution - In-Kind \$ 200.00                                                      | Grant Funds Requested<br>\$ 250,000.00<br>Match Contribution - Cash<br>\$ 5,000.00 |   |
| Budget Line Item * Test Match Contribution - In-Kind \$ 200.00 Are the funds attributable to a GA business? *       | Grant Funds Requested<br>\$ 250,000.00<br>Match Contribution - Cash<br>\$ 5,000.00 |   |
| Budget Line Item * Test Match Contribution - In-Kind \$ 200.00 Are the funds attributable to a GA business? * > Yes | Grant Funds Requested<br>\$ 250,000.00<br>Match Contribution - Cash<br>\$ 5,000.00 |   |

After selecting the track and entering in the desired number of items, additional questions will appear. The picture is showing the questions asked for the Research track.

#### Project Budget – RWD

| 1                                  |                                                                                                |                                             |        |  |   |
|------------------------------------|------------------------------------------------------------------------------------------------|---------------------------------------------|--------|--|---|
| Run                                | ning Total of Gra                                                                              | t Funds Requested                           | d      |  |   |
| \$                                 | 0.00                                                                                           |                                             |        |  |   |
| Run                                | ning Total of Mate                                                                             | hing Contributions                          | 5      |  |   |
| \$                                 | 0.00                                                                                           |                                             |        |  |   |
| Run                                | ning Total Project                                                                             | Cost                                        |        |  |   |
| \$                                 | 0                                                                                              |                                             |        |  | 1 |
| Bud                                | get Line Item *                                                                                |                                             |        |  |   |
| Bud                                | get Line Item *<br>nt Funds Request                                                            | ed                                          |        |  |   |
| Bud<br>Gra<br>\$                   | get Line Item *<br>nt Funds Request                                                            | ed                                          |        |  |   |
| Bud<br>Gra<br>§<br>Mat             | get Line Item *<br>nt Funds Request<br>ch Contribution -                                       | ed<br>n-Kind                                |        |  |   |
| Gra<br>S<br>Mat                    | get Line Item *<br>nt Funds Request<br>ch Contribution -                                       | ed<br>n-Kind                                |        |  |   |
| Gra<br>S<br>Mat<br>S               | get Line Item * ht Funds Request ch Contribution - ch Contribution -                           | ed<br>In-Kind<br>Cash                       |        |  |   |
| Bud<br>Gra<br>S<br>Mat<br>S<br>Mat | get Line Item * ht Funds Request ch Contribution - ch Contribution -                           | ed<br>n-Kind<br>Cash                        |        |  |   |
| Bud<br>Gra<br>S<br>Mat<br>S<br>Mat | get Line Item * ht Funds Request ch Contribution - ch Contribution -                           | ed<br>n-Kind<br>Cash                        | 8557 * |  |   |
| Bud<br>Gra<br>S<br>Mat<br>S<br>Mat | get Line Item *  nt Funds Request  ch Contribution -  ch Contribution -  the funds attribut es | ed<br>In-Kind<br>Cash<br>able to a GA busin | ess? * |  |   |

After entering in the desired number of budget line items, additional questions will appear. The picture is showing the questions asked for the RWD Grant.

# **Supporting Materials**

| upporting Materi                                                          | als -                                                                                                    |                                                                         | Save Draft      | Mark Complete Close         |
|---------------------------------------------------------------------------|----------------------------------------------------------------------------------------------------|-------------------------------------------------------------------------|-----------------|-----------------------------|
|                                                                           |                                                                                                    |                                                                         |                 |                             |
|                                                                           |                                                                                                    |                                                                         |                 |                             |
| low many budget line items did yo                                         | u submit? *                                                                                                    |                                                                         |                 |                             |
|                                                                           |                                                                                                    |                                                                         |                 |                             |
| Attach quotes and/or other cost e<br>of services, attach documentation th | stimate documentation to supplied to a supplied to a supplicit to a supplicit to a su | ort each line-item expenditure in the budget. If ut<br>ame and address. | ilizing a Georg | a business for any products |
| Quote 1 *                                                                 |                                                                                                    | Quote 2                                                                 |                 |                             |
| Provide as 1 ZIP file or PDF                                              |                                                                                                    | Provide as 1 ZIP file or PDF                                            |                 |                             |
| + Select a file                                                           | ø                                                                                                    | + Select a file                                                         |                 | 0                           |
| Quote 3                                                                   |                                                                                                    | Quote 4                                                                 |                 |                             |
| Provide as 1 ZIP file or PDF                                              |                                                                                                    | Provide as 1 ZIP file or PDF                                            |                 |                             |
| + Select a file                                                           | Θ                                                                                                    | + Select a file                                                         |                 | 0                           |
| Quote 5                                                                   |                                                                                                    | Quote 6                                                                 |                 |                             |
| Provide as 1 ZIP file or PDF                                              |                                                                                                    | Provide as 1 ZIP file or PDF                                            |                 |                             |
| + Select a file                                                           | 0                                                                                                    | + Select a file                                                         |                 | 0                           |
| Quote 7                                                                   |                                                                                                    | Quote 8                                                                 |                 |                             |
| Provide as 1 ZIP file or PDF                                              |                                                                                                    | Provide as 1 ZIP file or PDF                                            |                 |                             |
| + Select a file                                                           | 0                                                                                                    | + Select a file                                                         |                 | 0                           |
| Quote 9                                                                   |                                                                                                    | Quote 10                                                                |                 |                             |
| Provide as 1 ZIP file or PDF                                              |                                                                                                    | Provide as 1 ZIP file or PDF                                            |                 |                             |
|                                                                           | 0                                                                                                    | ▲ Soloct a file                                                         |                 | 0                           |

In the Supporting Materials section, users will upload quotes, contractor affidavit, and W-9 form. Links for the contractor affidavit and W-9 forms are available on EPD's website.

### Signature

| Signature -                                            | Save Draft | Mark Complete | Close |
|--------------------------------------------------------|------------|---------------|-------|
|                                                        |            |               |       |
| Are you authorized to sign on behalf of your entity? * |            |               |       |
| ○ Yes                                                  |            |               |       |
| ○ No                                                   |            |               |       |
|                                                        |            |               |       |
|                                                        |            |               |       |

The last section is Signature. Users will be asked to indicate if they are the responsible official (as listed in the Project Information section) for their entity.

# Signature

|                                                                     |                                                 |                          |             | Save Draft                 | Mark Complete | Close |
|---------------------------------------------------------------------|-------------------------------------------------|--------------------------|-------------|----------------------------|---------------|-------|
| Are you authorized to sign on                                       | behalf of your entity? *                        |                          |             |                            |               |       |
| Yes                                                                 |                                                 |                          |             |                            |               |       |
| I, the undersigned authorized r                                     | epresentative, certify that to the best of my l | mowledge, the informatio | n containeo | d herein is true and corre | ct.           |       |
| Address 1 *                                                         |                                                 | Address 2                |             |                            |               |       |
| Address 1 *                                                         |                                                 | Address 2                |             |                            |               |       |
| Address 1 *                                                         | State *                                         | Address 2                |             | ZIP *                      |               |       |
| Address 1 *                                                         | State *<br>Georgia                              | Address 2                | ~           | ZIP *                      |               |       |
| Address 1 * City * Electronic Signature *                           | State *<br>Georgia                              | Address 2                | ~           | ZIP *                      |               |       |
| Address 1 * City * Electronic Signature * Type your full legal name | State *<br>Georgia                              | Address 2                | ~           | ZIP *<br>Date *            |               |       |

If the user selects "Yes", then they will be asked to fill in the required fields to submit an electronic signature.

# Signature

| ignature •                                                                                                  |                                                                   |                    | Save Draft | Mark Complete | Close |
|----------------------------------------------------------------------------------------------------|-------------------------------------------------------------------|--------------------|------------|---------------|-------|
|                                                                                                    |                                                                   |                    |            |               |       |
| Are you authorized to sign on behalf                                                                        | of your entity? *                                                 |                    |            |               |       |
| ) Yes                                                                                                    |                                                                   |                    |            |               |       |
| No                                                                                                    |                                                                   |                    |            |               |       |
|                                                                                                    |                                                                   | ad aignotom, form  |            |               |       |
| If no, please go to the link below. Mak<br>Tire Products Grant Application Signa                            | e a copy of the form to complete and upload the sign<br>ture Page | ed signatory form. |            |               |       |
| If no, please go to the link below. Mak<br>Tire Products Grant Application Signa<br>Signed Signature Page * | e a copy of the form to complete and upload the sign<br>ture Page | ed signatory form. |            |               |       |

If the user selects "No", then they will be prompted to download a signature page to submit to their responsible official. There will also be a space to upload the document when completed.

# Submission

| <ul> <li>Complete each section below</li> <li>If action is required, click "Open" to complete the section.</li> <li>You may save as a draft anytime throughout the process to return to later.</li> <li>Make sure to hit the "Submit Application" button to send in your completed application.</li> <li>Once you've submitted, you will be unable to make changes unless it is unlocked by SWTF Grant Program staff.</li> <li>For questions, please reach out to swff.grant@dnr.ga.gov.</li> </ul> | There are 74 days remaining to submit this. | Submit<br>Application |
|----------------------------------------------------------------------------------------------------|---------------------------------------------|-----------------------|
| Project Information                                                                                                    | Complete                                    | Edit                  |
| Project Narrative                                                                                                    | Complete                                    | Edit                  |
| Project Timeline                                                                                                    | Complete                                    | Edit                  |
| Project Budget                                                                                                    | Complete                                    | Edit                  |
| Supporting Materials                                                                                                    | Complete                                    | Edit                  |
| Signature                                                                                                    | Complete                                    | Edit                  |

- Once users have completed all application sections, the "Submit Application" button will turn green.
- Users can still edit sections until the "Submit Application" button has been hit.
- Please note your application has not been fully submitted until the user has hit the "Submit Application" button.

# Congratulations!

| Organization Name   Last Name   Test                                                                                                    |   |                         |
|----------------------------------------------------------------------------------------------------|---|-------------------------|
| Application     Success! Your application is under review.     Be on the lookout for an email from your Program Administrator regarding next steps. You can always login     to your portal to check the status and any required actions. | Ø | This has been submitted |
| Project Information                                                                                                    |   | View                    |
| Project Narrative                                                                                                    |   | View                    |
| Project Timeline                                                                                                    |   | Open                    |
| Project Budget                                                                                                    |   | View                    |
| Supporting Materials                                                                                                    |   | View                    |
| Signature                                                                                                    |   | View                    |

After hitting "Submit Application" users will have submitted their application. Users will be able to view the application but not edit it.

# Agreement

| <b>ENVIRONMENTAL PROTECTION DIVISION</b>                                                                                                    |                                                        |                                                                                                    |                             |  |
|----------------------------------------------------------------------------------------------------|--------------------------------------------------------|----------------------------------------------------------------------------------------------------|-----------------------------|--|
| ecycling and Waste Diversion Grant Homepage                                                                                                    |                                                        | Welcome, hannah.baker+TE:                                                                                | STWEEK@dnr.ga.gov 0         |  |
| ext, click the box below to create your profile. Take a m<br>idit".                                                                                                    | oment to tell us about yourself before starting        | g your submission. If you need to update your p                                                          | rofile in the future, click |  |
| Profile                                                                                                    |                                                        | Complete                                                                                                 | Edit                        |  |
| <ul> <li>Status bar is blue, there is an action required. Click on the Card to</li> <li>Status bar is gray, no action is needed at this time. For questions, is</li> </ul> | complete.<br>please reach out to swif grasse and serve | which amount from mountain an attack the from without work                                               |                             |  |
| r more information about the RWD Grant, visit: https://pod.georgia.gov<br>learn more about the Solid Waste Trust Fund (SWTF) ant Program, vi                               | (about                                                 | -abatement/recovered-materials/recycling-and<br>ch/recovered-materials-and-abatement/recovered-materials | 'solid-waste-0              |  |
| Curbside Recycling                                                                                                    |                                                        |                                                                                                    |                             |  |
|                                                                                                    |                                                        |                                                                                                    |                             |  |

If your application has been selected for award, you will receive an email asking you to log into the portal to download, sign, and upload your agreement.

On the RWD or Tire Grant Homepage, the card will turn blue and list 'Award.' Click on the card to continue.

Note that work on your project <u>may not</u> <u>begin</u> until you have received a fully executed agreement signed by EPD.

| GEORGIA<br>DEPARTMENT OF NATURAL RESOURCES                                                      |                    |                             |  |  |  |
|-------------------------------------------------------------------------------------------------|--------------------|-----------------------------|--|--|--|
| <b>ENVIRONMENTAL PROTECTION DIVISION</b>                                                        |                    |                             |  |  |  |
| Recycling and Waste Diversion Grant Homepage > Curbside Recycling Project                       | Welcome, hannah ba | ker+TESTWEEK@dnr.ga.gov 🛛 🕹 |  |  |  |
| Curbside Recycling Project                                                                      | 0                  | rder by: Newest to Oldest 🗸 |  |  |  |
| Award                                                                                           |                    | Submit                      |  |  |  |
| Award<br>View your award details and download the agreement.                                    | Action Required    | Open                        |  |  |  |
| Grant Agreement Signature<br>Submit your signed agreement within 30 days of award notification. | Action Required    | Open                        |  |  |  |

There will now be a new 'Award' section at the top of the page.

In the box that says 'Award,' click the white 'View' button.

| Enviroi                                             | MENTAL PROTECTION I         | DIVISION                                    |
|-----------------------------------------------------|-----------------------------|---------------------------------------------|
| ecycling and Waste Diversion Grant Homepage > Curbs | e Recycling Project > Award | Welcome, hannah.baker+TESTWEEK@dnr.ga.gov 0 |
| Award -                                             |                             | Close                                       |
| Agreement Number                                    | Award Year                  |                                             |
| 00-RMD-000                                          | 2025                        |                                             |
| Awarded Amount                                      | Cash Match Amount           |                                             |
| \$25,000.00                                         | \$100.00                    |                                             |
| Match % 25.00                                       |                             |                                             |
| Advance?                                            |                             |                                             |
| No                                                  |                             |                                             |
|                                                     |                             |                                             |

Here you will be able to see your award details.

Click on the blue link at the bottom left to download a copy of the unsigned agreement.

|                                                                                                 | <b>VICAL RESOURCES</b>                    |
|-------------------------------------------------------------------------------------------------|-------------------------------------------|
| <b>Environmental Protec</b>                                                                     | tion Division                             |
| cling and Waste Diversion Grant Homepage > Curbside Recycling Project                           | Welcome, hannah.baker+TESTWEEK@dnr.ga.gov |
| urbside Recycling Project                                                                       | Order by: Newest to Oldest 🗸              |
| Award                                                                                           | Submit                                    |
| Award<br>View your award details and download the agreement.                                    | Action Ring-                              |
| Grant Agreement Signature<br>Submit your signed agreement within 30 days of award notification. | Action Required Open                      |

After downloading and signing the agreement, return to the portal and click the blue 'Open' button in the box that says 'Grant Agreement Signature'.

| Recycling and Waste Diversion Grant Homepage > Curbaide Recycling Project > Grant Agreement Signature       Image: Comparison Grant Homepage > Curbaide Recycling Project > Grant Agreement Signature         Grant Agreement Signature •       Save Deat       Mark Complete       Cose | GEORGIA<br>DEPARTMENT OF NATURAL RESOURCES                                                            |                               |
|----------------------------------------------------------------------------------------------------|----------------------------------------------------------------------------------------------------|-------------------------------|
| Recycling and Waste Diversion Grant Homepage > Curbside Recycling Project > Grant Agreement Signature Vetcome, hawaith bits of an UCECKQdre page or Grant Agreement Signature  Save Dati Do you accept the award?*                                                                       | <b>ENVIRONMENTAL PROTECTION DIVISION</b>                                                              | J                             |
| Organt Agreement Signature -  Save Deat Mark Compile Close  Do you accept the award?*                                                                                                    | Recycling and Waste Diversion Grant Homepage > Curbside Recycling Project > Grant Agreement Signature |                               |
| Do you accept the award?*                                                                                                    | Grant Agreement Signature -                                                                           | ave Draft Mark Complete Close |
|                                                                                                    | Do you accept the award? *                                                                            |                               |

Click the drop down and select "yes" to accept the reward.

| Environmental Protect                                                                    | TION DIVISION                             |
|------------------------------------------------------------------------------------------|-------------------------------------------|
| Recycling and Waste Diversion Grant Homepage > Curbside Recycling Project > Grant Agreem | eent Signature                            |
|                                                                                          | Welcome, hannah.baker+TESTWEEK@dnr.ga.gov |
| Grant Agreement Signature -                                                              | Ser Durt Mark Complete Close              |
| Do you accept the award? *                                                               |                                           |
| Accept                                                                                   | ~                                         |
| Signed Grant Agreement *                                                                 |                                           |
|                                                                                          |                                           |

Click the white '+ Select File' button to upload your signed agreement.

Click the blue 'Mark Complete' button when finished.

| ecycling and Waste Diversion Grant Homepage > Curbside Recycling Project Wetcome, hannah halter - TESTWEEK@dwr.ga.go<br>Order by: [Neuws1to Cide<br>Curbside Recycling Project | ENVIRONMENTAL PROTE                                                     | CTION DIVISION                            |
|----------------------------------------------------------------------------------------------------|-------------------------------------------------------------------------|-------------------------------------------|
| Curbside Recycling Project                                                                                                    | cycling and Waste Diversion Grant Homepage > Curbside Recycling Project | Welcome, hannah baker+TESTWEEK@dnr.ga.gov |
| - Award                                                                                                    | urbside Recycling Project                                               | Order by: Newest to Oldest 🗸              |
|                                                                                                    | Award                                                                   | Submit                                    |
| Award View<br>View your award details and download the agreement.                                                                                                    |                                                                         |                                           |

You will be taken back to the main portal page. Click the green 'Submit' button.

| ENVIRONMENTAL PRO                                                                                                    | DTECTION DIVISION                                                                                                    |                           |
|----------------------------------------------------------------------------------------------------|----------------------------------------------------------------------------------------------------|---------------------------|
| Recycling and Waste Diversion Grant Homepage                                                                                                    | Welcome, hannah baker+TEST                                                                                             | WEEK@dnr.ga.gov 0         |
| Next, click the box below to create your profile. Take a moment to tell us about yourself b "Edit".                                                                                                    | before starting your submission if you need to update your pro                                                         | file in the future, click |
| Profile                                                                                                    | Complete                                                                                                    | Edit                      |
| Shahaa baar to Dha, there is an aithen requered. Oldo on the Card to corrected.     Status bar to gray, no action is method at this time. For quantilities, phase may set to the action go pro-                                                                                                    | n<br>national set of solution and solution of the source of solution and source of the solution of the solution of the |                           |
| for more information about the RWD Grant, wait: https://spit.goorgia.goordia.goordia.go |                                                                                                    | nd westers                |
| for more showned as allow the Red Darks, well, Hay, Hod groups ground and the Red Darks House Network                                                                                                    |                                                                                                    |                           |
| Curbside Recycling<br>Project                                                                                                    |                                                                                                    |                           |
| Curbade Recycling<br>Project                                                                                                    |                                                                                                    |                           |

If you return to the RWD or Tire Grant homepage, you can see the status has changed to 'Pending Countersignature' and is now gray, meaning that no action is currently required.

You will also receive an automated email once the signed agreement has been submitted.

|                                                                                                    | EORGIA<br>MENT OF NATURAL RESOURCES                                                                                                    |         |
|----------------------------------------------------------------------------------------------------|----------------------------------------------------------------------------------------------------|---------|
| Environmenta                                                                                                    | al Protection Division                                                                                                    |         |
| Recycling and Waste Diversion Grant Homepage                                                                                                    | Welcome, hannah.baker+TESTWEEK@dnr.ga.go                                                                                                    | ov O    |
| Next, click the box below to create your profile. Take a moment to tell us abo<br>"Edit"<br>Profile                                                                                                    | ut yourself before starting your submission. If you need to update your profile in the future,                                                                | , click |
| Note that you have installed your quelles, you can begin the submession process to the your displan-<br>tion to the theorem you have the sub-and your advances on the submession of the submession of the submession | per Maria Diension Grant application. Old the submission card below to get started AI any point in the process, y<br>methoder ga ges<br>for other comparison. | you can |
| Curbside Recycling<br>Project                                                                                                    |                                                                                                    |         |
| Created on 07:03:0024                                                                                                    |                                                                                                    |         |

You will receive an email once your agreement has been executed by EPD.

On the RWD or Tire Grant Homepage, the card will now be blue again and show 'Active Grant Reporting.' Click on the card to continue.

#### Viewing an Executed RWD and Tire Agreement

| Reimbursement Requests                                                                                                    |                 | Open                              |
|----------------------------------------------------------------------------------------------------|-----------------|-----------------------------------|
| Final Report                                                                                                    | Action Required | Open                              |
| Submit your final report when the project is complete.                                                                                                    |                 |                                   |
|                                                                                                    |                 |                                   |
| Award                                                                                                    |                 | This has been submitted           |
| Award<br>his you! You will be contacted if any additional information is needed.                                                                                  |                 | This has been submitted           |
| Award<br>nk you! You will be contacted if any additional information is needed.<br>Award                                                                          |                 | This has been submitted           |
| Award<br>k you! You will be contacted if any additional information is needed.<br>Award<br>View your award details and download the agreement.                    |                 | This has been submitted           |
| Award Ink you! You will be contacted if any additional information is needed. Award View your award details and download the agreement. Grant Agreement Signature |                 | This has been submitted View View |

**ENVIRONMENTAL PROTECTION DIVISION** ling and Waste Diversion Grant Ho ide > Curbside Recycling Project > Awa TESTWEEK@dnr.ga.gov Award -Close Agreement Nurr Award Yea 00.RWD.0 2025 Cash Match Amou \$100.00 \$25,000.00 Match 9 Idvance' Insigned Grant Agreement Fully Executed Grant Agreement D. Court Contract, Costs and In Med Match and

There will now be a new 'Active Grant Reporting' section at the top of the page.

To view the executed agreement, click the white 'View' button in the box that says 'Award.'

Click on the blue link at the bottom right to download a copy of the executed agreement.

### Reporting and Reimbursement Requests

The SWTF Grant Team will provide training on how to submit reports and reimbursements requests in September 2024. More details to come soon.

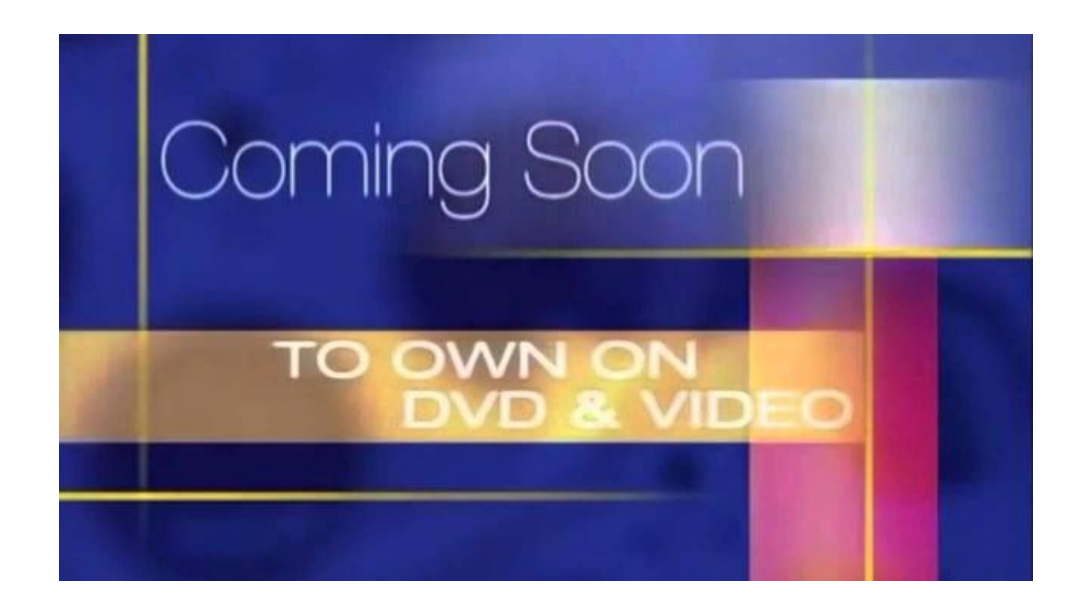

# Resources

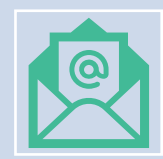

Submit Questions to: <u>SWTF.Grant@dnr.ga.gov</u>

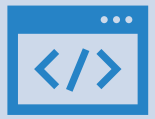

More resources can be found on EPD's Website: <u>https://epd.georgia.gov/swtf-grant-program-administration-portal</u>

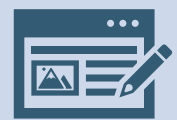

To start an application for the Tire Grant, visit: <u>https://webportalapp.com/sp/georgia\_epd\_tp\_grants</u>

To start an application for the RWD Grant, visit: <a href="https://webportalapp.com/sp/epd">https://webportalapp.com/sp/epd</a> rwd